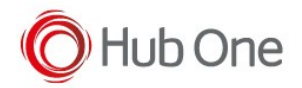

- 1. Pair and connect the HS3100 Bluetooth headset to the Zebra device (e.g. WT6000).
- 2. From Apps view, launch Device Central

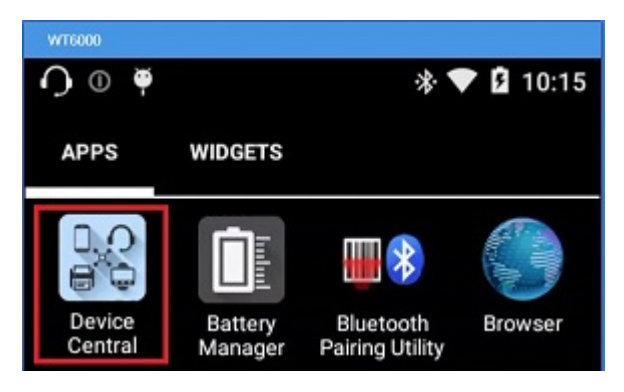

3. Select HS3100 from the list of connected peripherals.

|                | φ                                                          | * 💎 🛿 10:19 |
|----------------|------------------------------------------------------------|-------------|
| Device Central |                                                            |             |
| Peripherals    |                                                            | My Device   |
| Connected      |                                                            |             |
| <mark>0</mark> | HS3100<br>Connected: (00:10)<br>Battery: 100% Health: Good |             |
| Disconnected   |                                                            |             |

4. Look under Firmware Version.

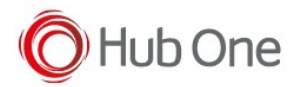

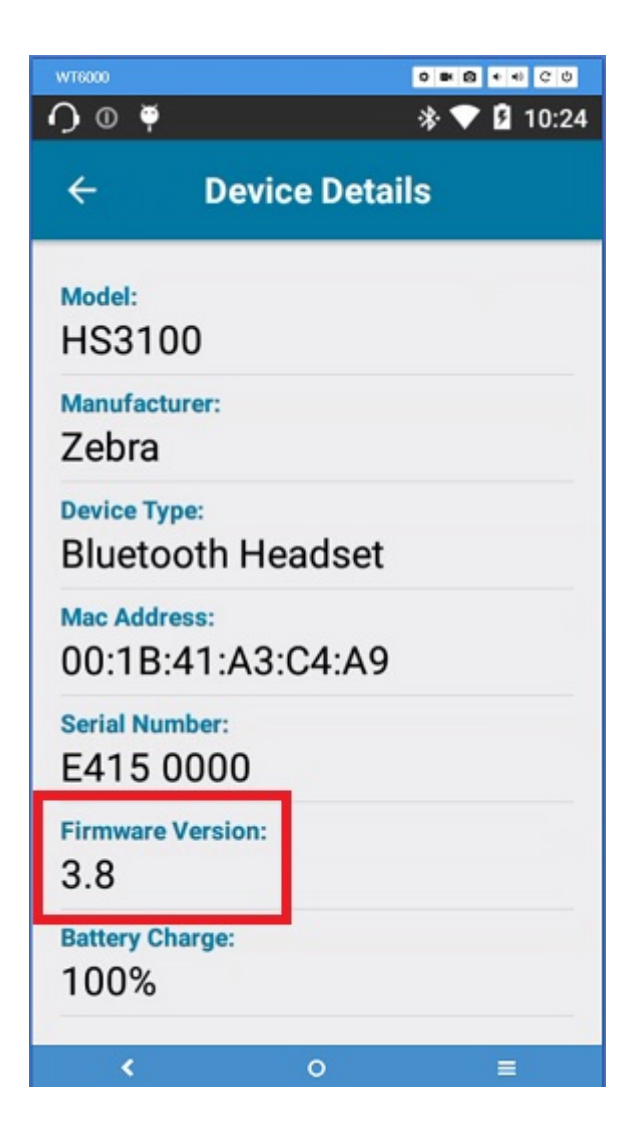